ダウンロードした br-font.exe を実行。

どこでもいいので解凍します。

(下の画面ではダウンロードフォルダにそのまま解凍しました)

| р-4 ра ел<br>х 1 2 2 2 2 2 2 2 2 2 2 2 2 2 2 2 2 2 2                                                                                                    | 1980<br>2709-542/3-6<br>270<br>270<br>270<br>270<br>270<br>270<br>270<br>270 | ●<br>新しいアイタム<br>新しいアイタム<br>フォルダー<br>新聞<br>新聞 |               | <ul> <li>まへて選択</li> <li>選択原味</li> <li>避死の切り替え</li> <li>選択</li> </ul> |        |            | あ7重<br>11日<br>11日<br>11日 | 18.96第一<br>5.1819<br>5.1815<br>1818<br>1818<br>1818 | 94046 |
|----------------------------------------------------------------------------------------------------|------------------------------------------------------------------------------|----------------------------------------------|---------------|----------------------------------------------------------------------|--------|------------|--------------------------|-----------------------------------------------------|-------|
| 🕈 🕹 + PC + Windows                                                                                                    | 18_05(C) → 2-9- → yuko + 9970-1                                              |                                              | 2000 C        |                                                                      | ۷ð     | 97)0-F., p | 1                        |                                                     |       |
| 2000_ビンディス構造<br>(初三)第                                                                                                    | * 新田<br>- 今日(1)                                                              |                                              | 更新日時          | 12.11                                                                | 912    |            |                          |                                                     |       |
| A Landon                                                                                                    | to-font.exe                                                                  |                                              | 30mmun99 1416 | 9797-581                                                             | 414.83 |            |                          |                                                     |       |
| CrieDrive                                                                                                    | 6                                                                            | <u>点7491の解測</u>                              |               | 10.1m                                                                |        |            |                          |                                                     |       |
| PC .                                                                                                    |                                                                              | 1つストールするフォルダ(D)                              | i .           |                                                                      |        |            |                          |                                                     |       |
| 3D オブジェクト<br>■ 80 A Chilt Drug<br>■ 80 A Chilt Drug<br>■ 80 A Chilt Drug<br>■ 10 A Chilt Drug<br>■ 10 A Chilt Dru |                                                                              | Ct#Users#yuko#Dow                            | nlosta        | 書類(B)                                                                |        |            |                          |                                                     |       |
|                                                                                                    |                                                                              | -                                            |               |                                                                      |        |            |                          |                                                     |       |
| = デスクトップ                                                                                                    |                                                                              | OK(O)                                        | #*>EP(C)      | 1                                                                    |        |            |                          |                                                     |       |
| <ul> <li>              日 トキュメント</li></ul>                                                                                                    |                                                                              |                                              |               |                                                                      |        |            |                          |                                                     |       |
| E 197                                                                                                    |                                                                              |                                              |               |                                                                      |        |            |                          |                                                     |       |
| 1 53+299                                                                                                    |                                                                              |                                              |               |                                                                      |        |            |                          |                                                     |       |
| Windowst; OS (C)                                                                                                    |                                                                              |                                              |               |                                                                      |        |            |                          |                                                     |       |
| 1個の項目 1個の項目を選択 413 KB                                                                                                    | 111                                                                          |                                              |               |                                                                      |        | (1) A      |                          |                                                     |       |
|                                                                                                    |                                                                              |                                              |               |                                                                      |        |            |                          |                                                     |       |
|                                                                                                    |                                                                              |                                              |               |                                                                      |        |            |                          |                                                     |       |
|                                                                                                    |                                                                              |                                              |               |                                                                      |        |            |                          |                                                     |       |
|                                                                                                    |                                                                              |                                              |               |                                                                      |        |            |                          |                                                     |       |

## 解凍すると、 BNLbrail.TTF BWLbrail.TTF の二つのフォントができます。 このファイルを直接ダブルクリックします。

| 名前              | 更新日時             | 種類               | サイズ    |
|-----------------|------------------|------------------|--------|
| BNLbrail.TTF    | 2003/07/09 17:22 | TrueType フォントフ   | 303 KB |
| BWLbrail.TTF    | 2003/07/09 17:23 | TrueType フォントフ   | 339 KB |
| 📝 スミテンジカイセツ.txt | 2003/08/06 8:58  | TXT ファイル         | 20 KB  |
| 🔝 墨点字解説.pdf     | 2003/08/06 8:58  | Foxit Reader PDF | 347 KB |

## 開いた画面左上に「インストール」というボタンがあるので、それをクリック。 これで、フォントのインストール完成です。

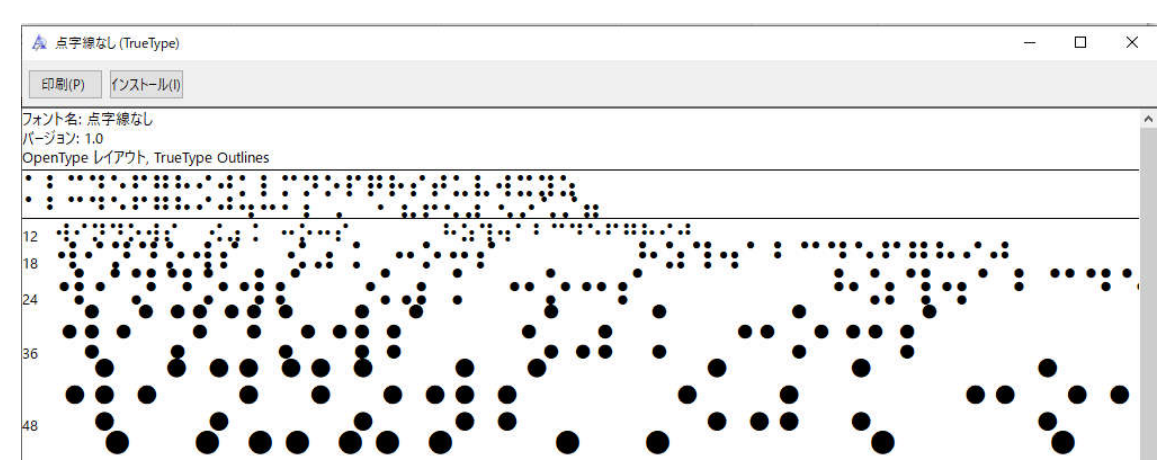